## ΟΔΗΓΙΕΣ ΣΥΜΠΛΗΡΩΣΗΣ & ΥΠΟΒΟΛΗΣ ΑΙΤΗΣΕΩΝ

1. Αφού έχετε συνδεθεί στο λογαριασμό σας, επιλέγετε

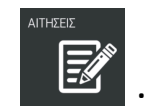

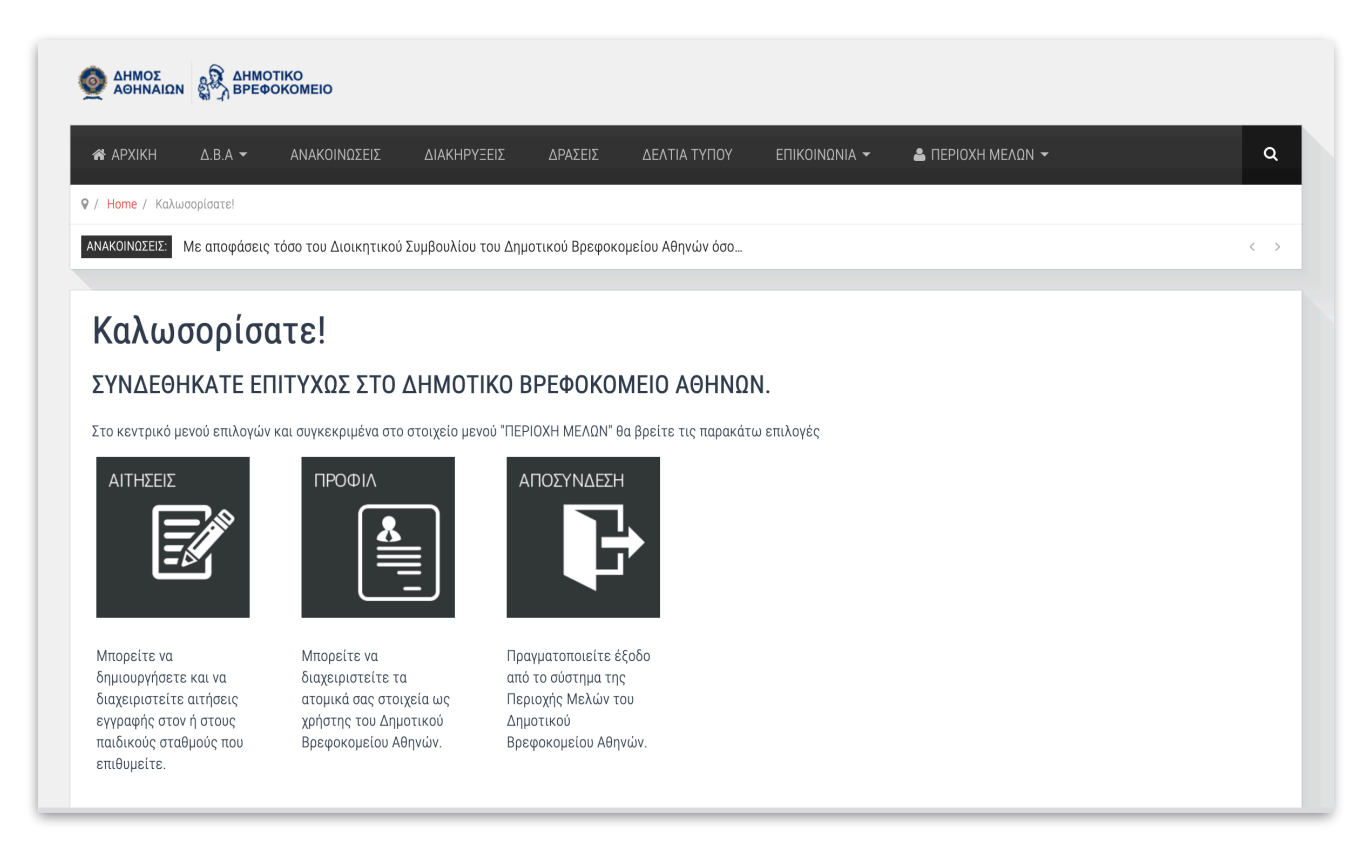

2. Επιλέξτε την αίτηση που σας αφορά, Αίτηση εγγραφής ήδη φιλοξενούμενου παιδιού ή Αίτηση Εγγραφής Αδελφού/ής

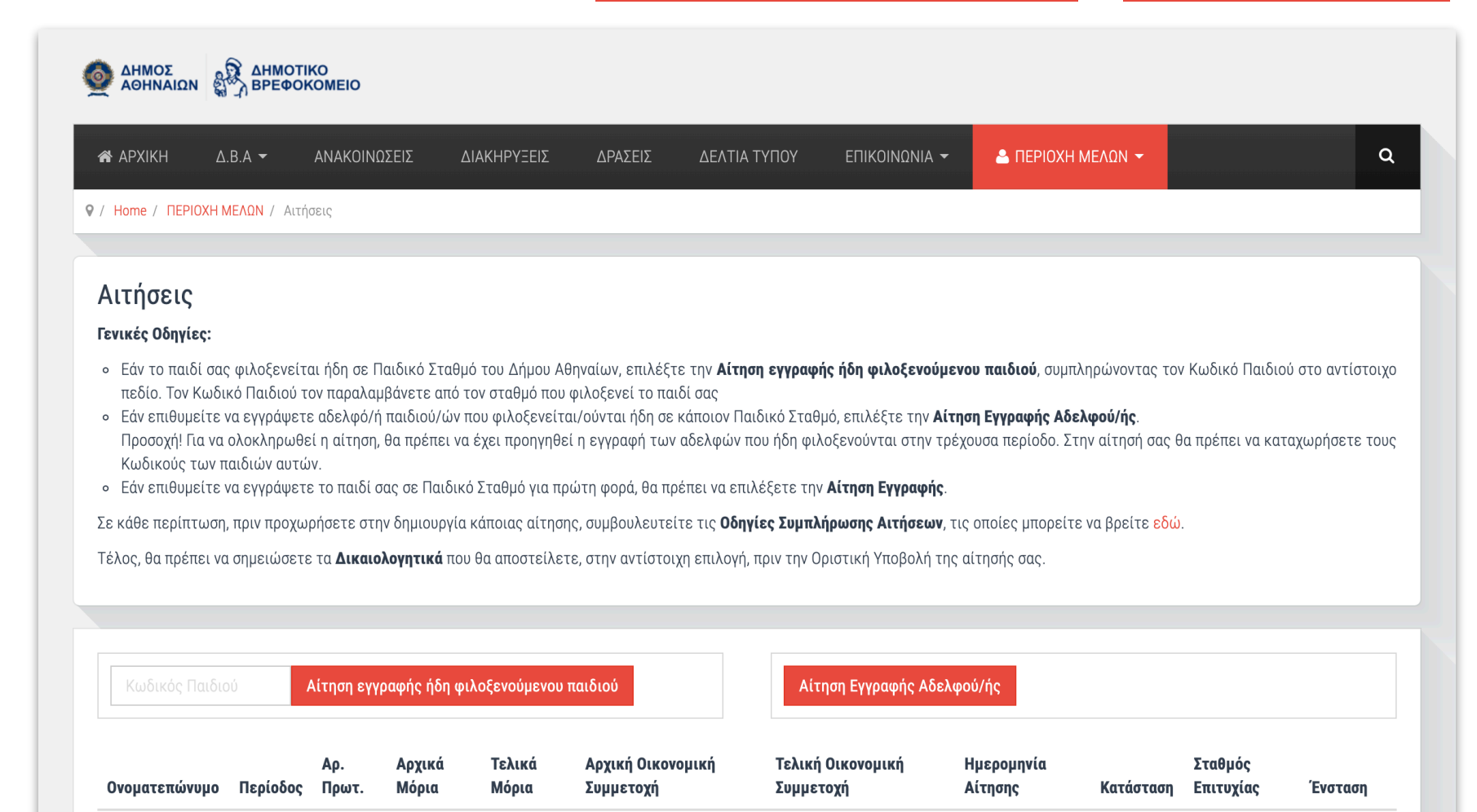

| 3.       | Συμπ    | ληοώστε | προσεκτικά        | τα πεδία | της αίτησης. |
|----------|---------|---------|-------------------|----------|--------------|
| <u>.</u> | -0 p. 0 |         | <i>ipooentina</i> |          |              |

|                                      |                                   | ΔΙΑΚΗΡΥΞΕΙΣ           | ΔΡΑΣΕΙΣ       | ΔΕΛΤΙΑ ΤΥΠΟΥ | ΕΠΙΚΟΙΝΩΝΙΑ | Α 👻 🚨 ΠΕΡΙΟΧΗ ΜΕΛΩΝ 👻 |    | ٥   |
|--------------------------------------|-----------------------------------|-----------------------|---------------|--------------|-------------|-----------------------|----|-----|
| Home / Αίτηση                        | η Εγγραφής                        |                       |               |              |             |                       |    |     |
| ΑΚΟΙΝΩΣΕΙΣ:                          | Γο Δημοτικό Βρεφοκομείο Αθηνών, α | νταποκρινόμενο στις α | παιτήσεις των | καιρών, από  |             |                       |    | < 1 |
|                                      |                                   |                       |               |              |             |                       |    |     |
| iznan Ev                             |                                   |                       |               |              |             |                       |    |     |
| ιτηση Εγ                             | γραφης Αδελφου/ης                 |                       |               |              |             |                       |    |     |
| Στοιχεία Γ                           | Ταιδιού                           |                       |               |              |             |                       |    |     |
| Επώνυμο                              |                                   | Όνομα                 |               |              | Hu/vi       |                       | 00 |     |
|                                      | Επωνύμο                           |                       | υνομ          |              | Γέννη       | ησης                  |    |     |
| Φύλο                                 | Ο Αγάρι Ο Κορίτσι                 | Εθνικότητα            | елий          | é£те         | ~           |                       |    |     |
|                                      |                                   |                       | entity        | 5510         | •           |                       |    |     |
|                                      |                                   |                       |               |              |             |                       |    |     |
|                                      | εις Παιδικών Σταθμών              |                       |               |              |             |                       |    |     |
| Προτιμήσε                            |                                   |                       |               |              |             |                       |    |     |
| Προτιμήσι                            |                                   |                       |               |              |             |                       |    |     |
| <b>Προτιμήσ</b> α<br>1η<br>Προτίμηση | επιλέξτε                          | ✓ 2η<br>Προτίμηση     | επιλ          | έξτε         | ~           |                       |    |     |

4. Για να ολοκληρώσετε την αίτηση, επιλέξτε Δικαιολογητικά και σημειώστε όσα δικαιολογητικά πρόκειται να μας στείλετε ταχυδρομικώς, στη λίστα **Έχουν σταλεί**".

|                                                                  | επιλέξτε               | ν επιλ | έξτε                                                                                | ~                                                                                                    |                 |             |
|------------------------------------------------------------------|------------------------|--------|-------------------------------------------------------------------------------------|----------------------------------------------------------------------------------------------------|-----------------|-------------|
| Συμμετοχή γονέων σε πρόγραμμα                                    | επιλέξτε               | • επιλ | έξτε                                                                                | ~                                                                                                    | 10              |             |
| Δύο εργαζόμενοι γονείς, με οικογενειακό<br>εισόδημα έως 20.000 € |                        | Nat    | Δικαι                                                                               | ιολογητικά                                                                                                    | Έχουν<br>σταλεί | Έχοι<br>παρ |
|                                                                  |                        |        | Υποχρε                                                                              | εωτικά Δικαιολογητικά                                                                                                    |                 |             |
| Σχόλια Αξιολόγησης                                               |                        |        | Πιστοπο                                                                             | τοιητικό οικονενειακής κατάστασης ή/και Ληξιαρχική πράξη γέν                                                                                                    | VII OIL         |             |
|                                                                  |                        |        | παιδιού                                                                             | ύ ή/και Ληξιαρχική πράξη συμφώνου συμβίωσης *                                                                                                    |                 |             |
|                                                                  |                        |        | παιδιού<br>Βεβαίω                                                                   | ύ ή/και Αηξιαρχική πράξη συμφώνου συμβίωσης *                                                                                                    |                 |             |
|                                                                  |                        |        | παιδιού<br>Βεβαίωι<br>Αποτέλε                                                       | ύ ή/και Αηξιαρχική πράξη συμφώνου συμβίωσης *<br>υση υγείας του παιδιού *<br>Αεσμα φυματιοαντίδρασης Mantoux                                                                                                    |                 |             |
|                                                                  |                        |        | παιδιού<br>Βεβαίωι<br>Αποτέλι<br>Εμβόλια                                            | ύ ή/και Αηξιαρχική πράξη συμφώνου συμβίωσης *<br>υση υγείας του παιδιού *<br>Αεσμα φυματιοαντίδρασης Mantoux<br>ια του παιδιού *                                                                                                    |                 |             |
|                                                                  |                        |        | παιδιού<br>Βεβαίω<br>Αποτέλι<br>Εμβόλια<br>Αντίγρα                                  | ύ ή/και Αηξιαρχική πράξη συμφώνου συμβίωσης *<br>υση υγείας του παιδιού *<br>Αεσμα φυματιοαντίδρασης Mantoux<br>ια του παιδιού *<br>αφο φορολογικής δήλωσης                                                                                                    |                 |             |
| Δικαιολογητικά Προβολή Μορίων και                                | Οικονομικής Συμμετοχής |        | παιδιού<br>Βεβαίωι<br>Αποτέλε<br>Εμβόλια<br>Αντίγρα<br>Εκκαθαμ                      | ύ ή/και Αηξιαρχική πράξη συμφώνου συμβίωσης *<br>ωση υγείας του παιδιού *<br>λεσμα φυματιοαντίδρασης Mantoux<br>ια του παιδιού *<br>αφο φορολογικής δήλωσης<br>αριστικό σημείωμα του τρέχοντος οικονομικού έτους.                                                                                                  |                 |             |
| Δικαιολογητικά Προβολή Μορίων και (                              | Οικονομικής Συμμετοχής |        | παιδιού<br>Βεβαίω<br>Αποτέλι<br>Εμβόλια<br>Αντίγρα<br>Εκκαθαμ<br>Υπεύθυ<br>τυχόν αἰ | ύ ή/και Αηξιαρχική πράξη συμφώνου συμβίωσης *<br>υση υγείας του παιδιού *<br>Αεσμα φυματισαντίδρασης Mantoux<br>αφο φορολογικής δήλωσης<br>αριστικό σημείωμα του τρέχοντος οικονομικού έτους.<br>υνη δήλωση αποδοχής όρων λειτουργίας Π.Σ., γνησιότητας αντιγ<br>αλλαγών οικογενειακής και εργασιακής κατάστασης * | ράφων και       |             |

5. Για την υποβολή της αίτησης, επιλέξτε <sup>Οριστική Υποβολή</sup>

\*Σε περίπτωση που επιθυμείτε να επεξεργαστείτε και να υποβάλετε την αίτησή σας σε δεύτερο χρόνο, διατηρώντας τα στοιχεία που έχετε καταχωρήσει, επιλέξτε Προσωρινή Αποθήκευση.